## ПАМЯТКА

Как подать заявление на присвоение квалификационной категории (высшая, первая) через Федеральную государственную информационную систему «Единый портал государственных и муниципальных услуг (функций)» (далее – ЕПГУ)

Официальный сайт ЕПГУ <u>https://www.gosuslugi.ru/</u> – зайти в свой личный кабинет– ввести в поисковой строке «Аттестация педагогических работников организаций, осуществляющих образовательную деятельность» – «Начать» – паспортные данные – «Верно» –контактный телефон –«Верно»–адрес электронной почты – «Верно»–адрес регистрации– «Верно».

Последующая цепочка действий отражена ниже:

| <b>≡ госуслуги</b> | Ростовская область          |                                          | Заявления | Документы | Платежи | Помощь | Q |
|--------------------|-----------------------------|------------------------------------------|-----------|-----------|---------|--------|---|
|                    | < Назад<br>На кан<br>претен | кую квалификационную<br>ндует заявитель? | о катего  | рию       |         |        |   |
|                    | Перв                        | ая квалификационная категория            |           |           | >       |        |   |
|                    | Выси                        | иая квалификационная категория           |           |           | >       |        |   |
|                    |                             |                                          |           |           |         |        |   |

Puc. 1

| Ξ | госуслуги | Ростовская обла | СТЬ                                            | Заявления | Документы | Платежи | Помощь | Q |
|---|-----------|-----------------|------------------------------------------------|-----------|-----------|---------|--------|---|
|   |           |                 | < <sub>Назад</sub><br>Квалификационная категор | ия устано | влена?    |         |        |   |
|   |           |                 | Квалификационная категория не устан            | новлена   |           | >       |        |   |
|   |           |                 | Квалификационная категория установ             | лена      |           | >       |        |   |
|   |           |                 |                                                |           |           |         |        |   |

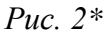

<u>\*Если ранее вам была присвоена квалификационная категория, укажите данные решения</u> <u>о её установлении – дату, номер и наименование принявшего органа</u>

| <b>ГОСУСЛУГИ</b> Ростовска | я область                                                                                              | Заявления                                                | Документы                              | Платежи | Помощь | Q |
|----------------------------|----------------------------------------------------------------------------------------------------|----------------------------------------------------------|----------------------------------------|---------|--------|---|
|                            | < Назад                                                                                                |                                                          |                                        |         |        |   |
|                            | Укажите сведения о мест                                                                                | ге работы и ,                                            | должност                               | И       |        |   |
|                            | Место работы                                                                                           |                                                          |                                        |         |        |   |
|                            | МБОУ СОШ № 2                                                                                           |                                                          |                                        |         |        |   |
|                            | Укажите наименование организации в о                                                                   | соответствии с Уставо                                    | IM                                     |         |        |   |
|                            | Должность                                                                                              |                                                          |                                        |         |        |   |
|                            | Укажите занимаемую должность, по ко<br>аттестацию                                                      | торой заявитель жел                                      | ает пройти                             |         |        |   |
|                            |                                                                                                    |                                                          |                                        |         |        |   |
|                            |                                                                                                    | Цалее                                                    |                                        |         |        |   |
|                            | Puc 3                                                                                                  |                                                          |                                        |         |        |   |
| <b>ГОСУСЛУГИ</b> Ростовска | я область                                                                                              | Заявления                                                | Документы                              | Платежи | Помощь | Q |
|                            |                                                                                                    |                                                          |                                        |         |        |   |
|                            |                                                                                                    |                                                          |                                        |         |        |   |
|                            | Загрузите документы                                                                                    |                                                          |                                        |         |        |   |
|                            | ичные профессион                                                                                       | альные достиж                                            | кения                                  |         |        |   |
|                            | Загрузите документы, подтвержд;<br>деятельности педагогического ра⁄<br>установление соответствующей кі | ающие результаты<br>ботника, претенду<br>валификационной | профессионал<br>ощего на<br>категории. | ьной    |        |   |
|                            | Для загрузки выберите файл с рас                                                                       | :ширением *.PDF, *                                       | .JPG, *.JPEG, *.F                      | PNG,    |        |   |
|                            | .ымрнгг, .boc, .boc, .zip,<br>Максимально допустимый размер                                            | , .как, .зю.<br>файла — 1 Гб.                            |                                        |         |        |   |
|                            | Перетащите файлы ил                                                                                    | ли выберите на комп                                      | ютере                                  |         |        |   |
|                            | () Вь                                                                                                  | ібрать файл                                              |                                        |         |        |   |
|                            |                                                                                                    |                                                          |                                        |         |        |   |
|                            | Ļ                                                                                                    | Цалее                                                    |                                        |         |        |   |

Puc. 4

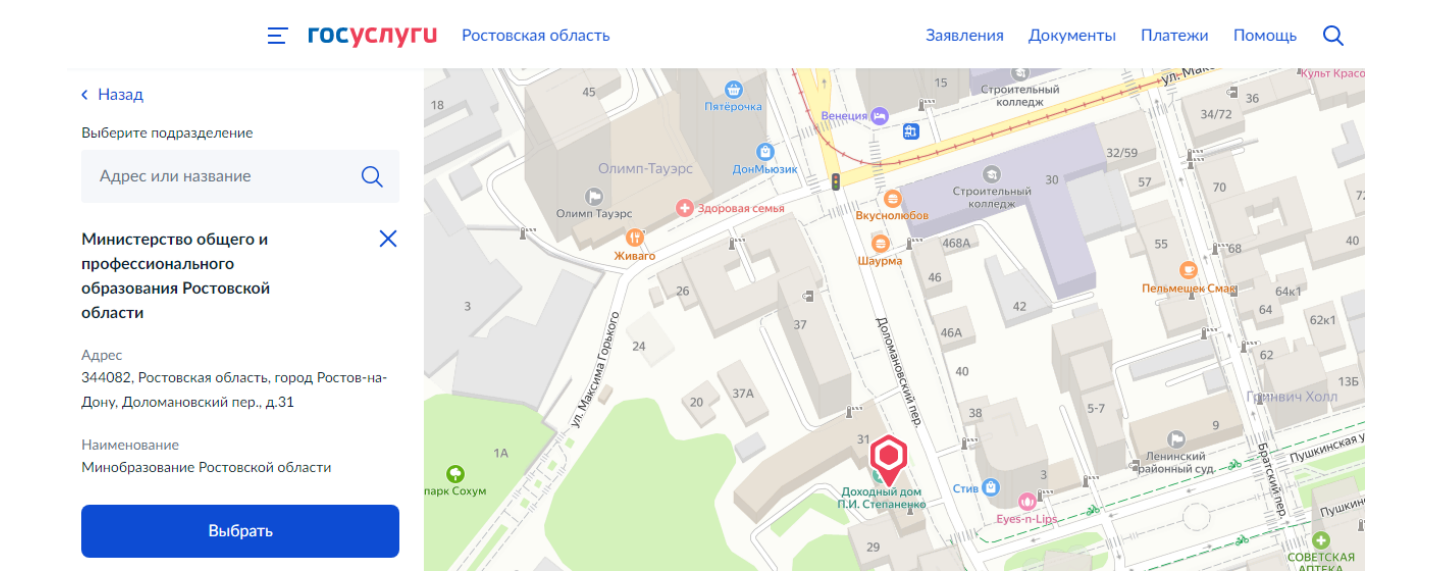

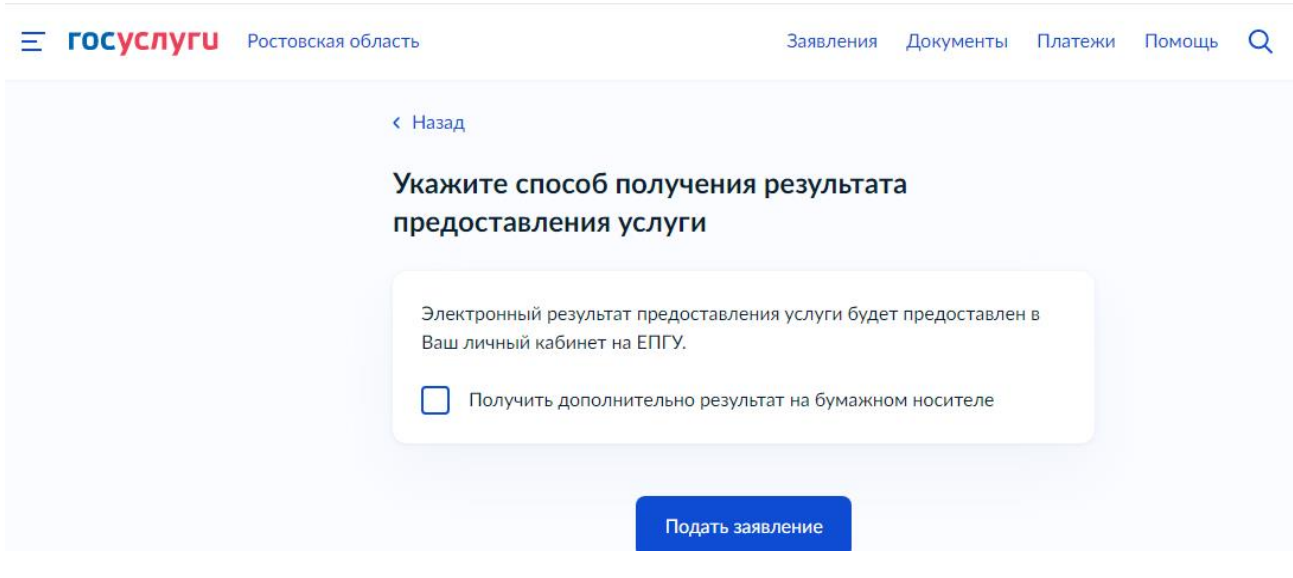

Puc. 5

Puc. 6